# BioEntry<sup>TM</sup> Telepítési Útmutató

# BioEntry<sup>™</sup> Smart/Pass

Verzió 1.1

A Suprema Inc. és a BioEntry<sup>™</sup> a Suprema Inc. regisztrált márkanevei. Minden jog fenntartva. Ennek a munkának semmilyen részét, ami ezek alatt a márkanevek alatt fut nem lehet lemásolni – grafikusan, elektronikusan vagy mechanikusan, beleértve a fénymásolást is, a rögzítést és a begépelést – a Suprema Inc. írásos engedélye nélkül. A szoftverek felhasználása és másolása csak az arra vonatkozó jogszabályok betartásával lehetséges.

A Suprema Inc. fenntartja a jogot, hogy ezt a leírást előzetes értesítés nélkül módosítsa vagy átjavítsa, és nem felelős az ebből eredő veszteségekért, lehet az anyagi, vagy a termék károsodása.

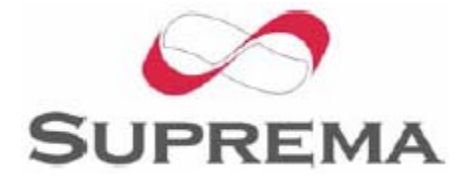

MASCO Biztonságtechnikai és Nyílászáró Automatizálási Kereskedelmi Kft. 1045 Budapest, Madridi út 2. Tel: (06 1) 3904170, Fax: (06 1) 3904173, E-mail: masco@masco.hu, www.masco.hu

### Suprema Garanciális eljárás

A Suprema Inc a készülék esetleges gyártási hibáinak ellentételezésére minden BioEntry<sup>™</sup> készülékre 1 év teljes körű garanciát biztosít, amennyiben a készüléket a rendeltetésnek megfelelő módon és célra használták. Amennyiben a készülék – felhasználó minden körültekintése ellenére – a felhasznált anyagok, vagy a gyártási folyamat elégtelensége miatt meghibásodna, szállítsa vissza azt a Suprema készülékek kizárólagos magyarországi forgalmazójához, a MASCO Kft-hez, akik a panasz kivizsgálása után dönthetnek a készülék kijavításáról vagy cseréjéről.

A Suprema termékei nem alkalmasak orvosi felhasználásra, életmentésre, életfenntartó eszközként való alkalmazásra, vagy más olyan célokra, amilyen alkalmazások mellett a termék meghibásodása személyi sérülés, vagy halál okozója lehet. A vevő felelőssége, ha a Suprema termékeket szándékosan ilyen illetéktelen célokra használja, a vevőnek kell kártalanítani a Supremát, illetve megtéríteni hivatalnokainak, alkalmazottainak, leányvállalatainak, fiókcégeinek és értékesítőinek kárát, az összes követelést, költséget, kárt és kiadást, a felmerülő ügyvédi díjat beleértve, illetve ő felel minden személyi sérülésért, illetve halálesetért, amit a termék illetéktelen használata idézett elő. Akkor is, ha a követelés a Suprema hanyagságára hivatkozik valamely termék vagy alkatrész tervezése vagy gyártása kapcsán.

A Suprema fenntartja a jogot bármikor a változtatásra a termékek műszaki adataiban és a termékleírásokban, előzetes értesítés nélkül azért, hogy növelje a megbízhatóságukat, funkcionalitásukat, vagy esztétikus kinézetüket. A tervezőknek tilos a bármely "fenntartott" vagy "eldöntetlen" funkció vagy utasítás hiányára támaszkodniuk. A Suprema fenntartja ezeket a jövőbeli meghatározásokat és nem vállal felelősséget a jövőbeli megváltoztatásával kapcsolatban.

Kérjük lépjen kapcsolatba a Supremával, vagy a helyi Suprema értékesítési képviselőivel, hogy megszerezze a legfrissebb műszaki paramétereket, mielőtt még üzembe helyezi a készülékét.

# A BioEntry<sup>™</sup>-ről

A BioEntry<sup>™</sup> sorozat darabjai fejlett technológiájú biometrikus azonosító eszközök, melyek hatékonyságát a cég díjnyertes ujjlenyomat felismerő algoritmusa és a beléjük szerelt, széleskörű kompatibilitást nyújtó Wiegand interfész biztosítja. A BioEntry<sup>™</sup> olvasók gyakorlatilag képesek helyettesíteni a más gyártók által gyártott, és korábban telepített egyéb eljárások alapján működő azonosító eszközöket, lényegesen magasabb biztonsági fokozatot megvalósítva ezáltal, mind a létező, mind az új telepítések helyszínén.

A BioEntry<sup>™</sup> Smart egy Smart kártya és ujjlenyomat olvasó egység, ami egyidejűleg képes Smart kártyák és ujjlenyomatok azonosítására. A BioEntry<sup>™</sup> Smart a meglévő beléptető olvasók helyettesítésére készült, mint pl. a proximity vagy mágneskártya olvasó, további kábelezés kiépítése nem szükséges. A felhasználó ujjlenyomatai a Smart kártyán kerülnek tárolásra, az olvasó egység a beolvasott ujjlenyomatot hasonlítja össze a kártyán tárolttal. Így nincs szükség az ujjlenyomat adatokat magában az olvasóban tárolni. Ezzel kizárhatók a hálózati kommunikációval és a személyes adatok kezelésével összefüggő többletfeladatok.

A BioEntry<sup>™</sup> Pass ujjlenyomatos olvasó egység, rendkívül gyors, 1:N összehasonlító algoritmusa a letárolt több száz felhasználó adataiból egy másodpercnél is gyorsabban választja ki a megfelelőt.

Követve a Suprema korábbi UniFinger<sup>™</sup> moduljainak egyedülálló képességeire alapozott hagyományt, a BioEntry<sup>™</sup> sorozat tagjai is többféle leolvasási lehetőséget kínálnak a felhasználók számára, beleértve az optikai, kapacitív és hőérzékelővel felszerelt olvasó egységeket is.

#### A Supremáról

A Suprema piacvezető biometrikus termékeket gyártó vállalat, amely ujjlenyomat olvasó technológiák egész sorát kínália beépített PC alkalmazásokkal. A Suprema ujilenvomat olvasó termékei között találunk olcsó OEM modulokat, beléptető olvasókat, USB ujjlenyomat olvasókat és az azonosító algoritmus egyedivé tételére szolgáló SDK készleteket (Szoftver Fejlesztő Készlet). A Suprema ujjlenyomat azonosító algoritmusa a világ vezető módszerei között található, első helyen végzett a 3. Ujjlenyomat Azonosító Versenyen (FVC2004), a legkisebb hibaaránnyal büszkélkedhet "light" kategóriában. A Suprema ujjlenyomat olvasó termékeit a világ több mint 50 országában értékesítik. További információt a Suprema technológiáiával és termékeivel kapcsolatban gyártó weboldalán talál. а а http://www.supremainc.com oldalon vagy a magyarországi kizárólagos forgalmazó, a MASCO Kft. honlapján: www.masco.hu

#### A leírásról

Ez az útmutató a BioEntry<sup>™</sup> Smart és Pass egységek telepítésének folyamatát mutatja be. Tartalmazza a készülékek telepítésének menetét és a műszaki paramétereit. Tájékoztatást nyújt a BioEntry<sup>™</sup> Smart és Pass készülékek használatáról, és az esetleges kisebb működési hibák elhárításáról.

# Tartalomjegyzék

| 1. Mielőtt beüzemelné a BioEntry-t                                          | 7          |
|-----------------------------------------------------------------------------|------------|
| 1.1. A csomag tartalma                                                      | 7          |
| 1.2. Szükséges kiegészítők                                                  | 7          |
| 1.3. Opcionális elemek                                                      | 7          |
| 2. A BioEntry <sup>TM</sup> telepítése                                      |            |
| 2.1. A vezetékek bekötése                                                   |            |
| 2.2. Tápellátás csatlakoztatása                                             | 9          |
| 2.3. Csatlakoztatás egy Wiegand kompatibilis olvasóhoz                      | 9          |
| 2.4. Csatlakoztatás egy Wiegand kompatibilis beléptető kontrollerhez        | 9          |
| 2.5. Csatlakoztatás egy Data/Clock kompatibilis beléptető kontrollerhez     | 10         |
| 2.6. Csatlakoztatás kezelői számítógéphez                                   | 10         |
| 2.6.1. Csatlakoztatás az RS-232C interfészen keresztül                      | 10         |
| 2.6.2. Csatlakoztatás az RS-485-ös interfészen keresztül full duplex BioEnt | ry         |
| hálózati rendszerben                                                        |            |
| 2.6.3. Csatlakoztatás az RS-485-ös interfészen keresztül fél duplex BioEntr | y hálózati |
| rendszerben                                                                 | 11         |
| 2.6.4. Csatlakoztatás a külső interfészen keresztül                         | 13         |
| 2.7. Szétszerelés                                                           | 14         |
| 2.8. A hátsó tartólemez felszerelése                                        | 15         |
| 2.9. A BioEntry összeszerelése                                              | 16         |
| 2.10. A BioEntry <sup>TM</sup> kezelői szoftverének telepítése              | 16         |
| 3. Példák a BioEntry <sup>TM</sup> telepítésére                             | 17         |
| 3.1. Egy új rendszer kiépítése                                              | 17         |
| 3.1.1. A BioEntry Pass készülék telepítése                                  | 17         |
| 3.1.2. A BioEntry Smart készülék telepítése                                 | 17         |
| 3.2. BioEntry hozzáadása meglévő beléptető rendszerhez                      | 18         |
| 4. Műszaki adatok                                                           | 19         |
| 4.1. Ujjlenyomat azonosítás műszaki jellemzői                               | 19         |
| 4.1.1. Ujjlenyomat szonosítási eljárás sebessége                            | 19         |
| 4.1.2. Ujjlenyomat érzékelő műszaki adatai                                  | 19         |
| 4.1.3. Adattárolás                                                          | 19         |
| 4.2. Mechanikus műszaki adatok                                              | 19         |
| 4.2.1. Működési tartomány                                                   | 19         |
| 4.2.2. Abszolút határértékek                                                | 19         |
| 4.2.3. Az egyenfeszültség elektromos jellemzői                              | 19         |
| 4.3. Smart kártya műszaki adatai                                            |            |
| 4.4. Felhasznált alapanyagok                                                |            |
| 4.5. RTC akkumulátor műszaki adatai                                         |            |
| 5. Tanúsítvány információk                                                  |            |
| 5.1. CE                                                                     |            |
| 5.2. FCC                                                                    | 21         |

#### A leírásban szereplő ábrák

- 1. ábra > A tápellátás csatlakoztatása
- 2. ábra > Full duplex BioEntry hálózat
- 3. ábra > Fél duplex BioEntry hálózat
- 4. ábra > A sztereo jackdugó és a DB-9 kábel csatlakoztatása
- 5. ábra > A külső port
- 6. ábra > A külső port engedélyező kapcsolója
- 7. ábra > A rögzítő csavar eltávolítása
- 8. ábra > A készülék fedelének eltávolítása
- 9. ábra > A hátlap felszerelése a falra
- 10. ábra > A ház összeszerelése
- 11. ábra > A BioEntry csatlakoztatási rajza
- 12. ábra > A BioEntry Pass hozzáadása egy meglevő rendszerhez

# Terméktörténet áttekintése

| Verzió | Dátum       | Leírás                                                 |
|--------|-------------|--------------------------------------------------------|
| V1.0   | 2005.09.27. | Első kiadás                                            |
| V2.0   | 2005.12.02. | ABA Track II vezetékezés hozzáadva a 2.1-es fejezethez |
|        |             | (A vezetékek bekötése)                                 |

# 1. Mielőtt beüzemelné a BioEntry-t

### 1.1. A csomag tartalma

- BioEntry Smart/Pass készülék
- Stereo csatlakozó a DB-9-es kábelhez
- Csillagkulcs
- 2 ferrit mag
- Gyors Indítási Útmutató
- Szerelési sablon

# 1.2. Szükséges kiegészítők

- Egy 9-24V dc / 500mA terhelhetőségű tápegység
- Egy beléptető vezérlő központ Wiegand bemeneti porttal vagy Data/Clock bemeneti porttal

# 1.3. Opcionális elemek

• Egy olvasó egység Wiegand kimeneti porttal

# 2. A BioEntry<sup>™</sup> telepítése

# 2.1. A vezetékek bekötése

A BioEntry olvasót a készülék hátuljából kivezetett kábelköteg ("malacfarok" kábel) vezetékeinek segítségével csatlakoztathatja a biztonsági rendszer más egységeihez.

| Vezeték színe                      | Jel      | Leírás                                                            |
|------------------------------------|----------|-------------------------------------------------------------------|
| Árnyékolás (borítás nélküli kábel) | FÖLD GND | Földelés                                                          |
| Kék, sárga csíkkal                 |          | Fenntartott                                                       |
| Fekete, fehér csíkkal              | IN0      | TTL IN0                                                           |
| Fekete                             | IN1      | TTL IN1                                                           |
| Barna, fehér csíkkal               | OUT0     | TTL OUT0                                                          |
| Barna                              | OUT1     | TTL OUT1                                                          |
| Piros, fehér csíkkal               | IO_GND   | GND, I/O jelekhez                                                 |
| Piros                              | DCO_STRB | Data / Clock kimenet, fényjelzés                                  |
| Narancs, fehér csíkkal             | WO_GND   | Wiegand kimenet, GND                                              |
| Narancs                            | WO_VREF  | Wiegand kimenet, VREF, referencia feszültség                      |
| Sárga, piros csíkkal               | WO_D0    | Wiegand kimenet, Data 0 v.<br>Data/Clock kimenet, Kártya jelenlét |
| Sárga                              | WO_D1    | Wiegand kimenet, Data 1 v.<br>Data/Clock kimenet, Adat            |
| Zöld, fehér csíkkal                | WI_D0    | Wiegand bemenet, Data 0                                           |
| Zöld                               | WI_D1    | Wiegand bemenet, Data 1                                           |
| Kék, fehér csíkkal                 | COM_GND  | Közös FÖLD (RS-232C-hez)                                          |
| Kék                                | WI_GND   | Wiegand bemenet FÖLD                                              |
| Lila, fehér csíkkal                | RX2      | Adat fogadás, RS-232C szint                                       |
| Lila                               | TX2      | Adat küldés, RS-232C szint                                        |
| Szürke, piros csíkkal              | RX+      | RX+, RS-485 szint                                                 |
| Szürke                             | RX-      | RX-, RS-485 szint                                                 |
| Fehér, piros csíkkal               | TX+      | TX+, RS-485 szint                                                 |
| Fehér                              | TX-      | TX-, RS-485 szint                                                 |
| Zöld, sárga csíkkal                | POW_GND  | FÖLD táp                                                          |
| Piros, sárga csíkkal               | POW+     | Tápellátás bemenet                                                |

Lásd az 1. táblázatot a vezetékek színjelzéseihez.

1. táblázat > a BioEntry vezetékeinek színe

Figyelem: a vezetékek bekötését nagy odafigyeléssel végezze. A helytelen bekötés maradandó károsodást okozhat a készülékben, illetve személyi sérülést is okozhat. A POW+ ÉS A POW\_GND VEZETÉKEK FELCSERÉLÉSE TÖNKRETESZI A KÉSZÜLÉKET!!!

> MASCO Biztonságtechnikai és Nyílászáró Automatizálási Kereskedelmi Kft. 1045 Budapest, Madridi út 2. Tel: (06 1) 3904170, Fax: (06 1) 3904173, E-mail: masco@masco, www.masco.hu

# 2.2. Tápellátás csatlakoztatása

A tápellátáshoz a 'POW+' és a 'POW\_GND' kábeleket csatlakoztassa, egy 9~24Vdc, 500mA terhelhetőségű egyenfeszültségű tápegységhez. A tápkábel a lehető legrövidebb legyen, hogy minimálisra csökkenjen a kábel ellenállása és emissziója.

Az optimális ESD ellenálláshoz és a biztonságos működtetéshez, kérjük, a 'FÖLD GND' megfelelő csatlakoztatását végezze el.

Az FCC és CE előírások teljesüléséhez ellenőrízze a megfelelő földelés (FÖLD GND) meglétét, és telepítse a ferritgyűrűket a tápfeszültség vezetékeire. A ferritgyűrűk elhelyezése feltétlenül szükséges az FCC és CE szabályozásokhoz R&TTE direktíva alatt. A telepítés részletes paramétereiért nézze meg az 1. ábrát.

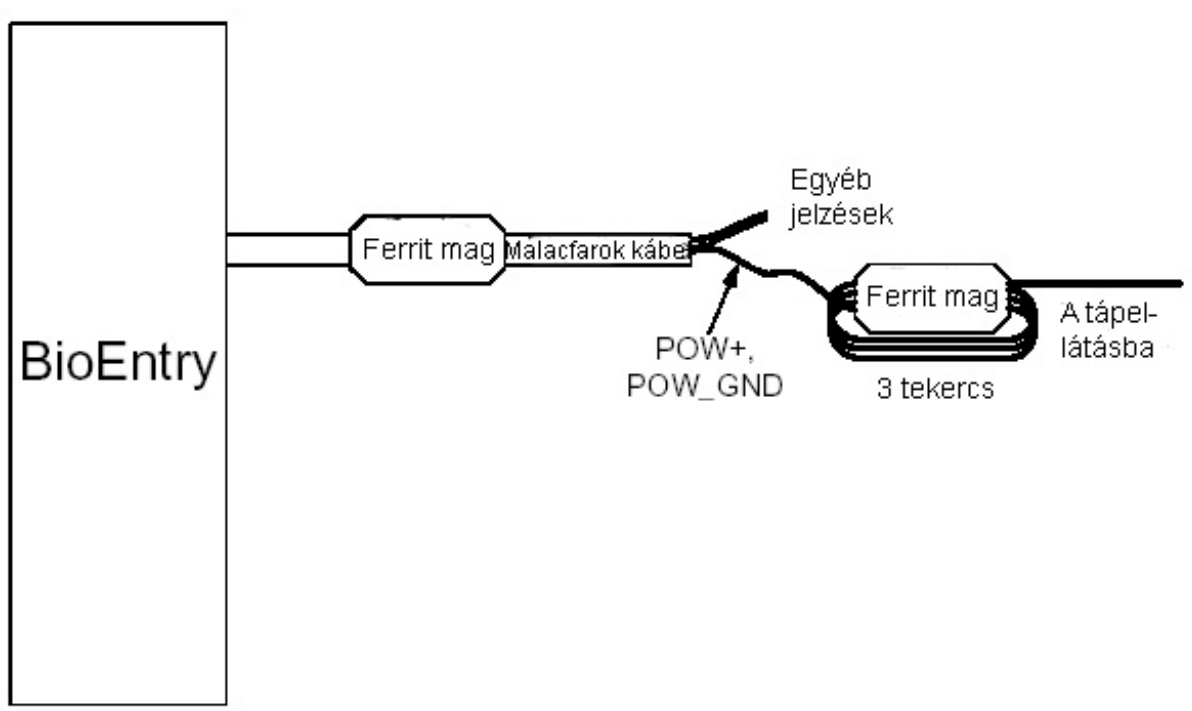

1. ábra > A tápellátás csatlakoztatása

# 2.3. Csatlakoztatás egy Wiegand kompatibilis olvasóhoz

A BioEntry<sup>™</sup> támogatja a Wiegand kompatibilis olvasók különböző kommunikációs formátumait, beleértve a 26 bites szabványos kódokat.

A Wiegand olvasó bekötéséhez csatlakoztassa a BioEntry<sup>™</sup> 'WI\_D0', 'WI\_D1' és 'WI\_GND' vezetékeit az Wiegand olvasó 'Data 0', 'Data 1' és 'Földelés' pontjaira. A bemeneti jelek feszültsége nem haladhatja meg a 12 V dc-t.

# 2.4. Csatlakoztatás egy Wiegand kompatibilis beléptető kontrollerhez

A BioEntry<sup>™</sup> Wiegand kimenete kompatibilis a legtöbb beléptető kontroller Wiegand bemeneti portjával.

Csatlakoztassa a 'WO\_D0', 'WO\_D1' és 'WO\_GND' vezetékeket a beléptető 'Data 0', 'Data 1' és 'Földelés' vezetékeit a vezérlő megfelelő csatlakozóira. Ha a beléptető vezérlő bemeneti feszültsége meghaladja az 5.0 V-ot, kapcsoljon feszültséget a 'WO\_VREF' pontra egy nagyobb feszültségszintű kimeneti jel kinyeréséhez.

Ügyeljen arra, hogy ne csatlakoztassa a 'WO\_VREF' pontot közvetlenül a tápellátáshoz, különösen, ha a forrás 5V DC alatti értékű. Használjon egy diódát és egy néhány száz ohmos ellenállást az eszközzel sorba kötve, a túlzott áramfelvétel és az eszköz károsodásának elkerülésére.

A legtöbb esetben 'WO\_VREF' jel biztonságosan üresen hagyható, mivel a legtöbb beléptető kontroller képes az 5V-os Wiegand jelek értelmezésére.

# 2.5. Csatlakoztatás egy Data/Clock kompatibilis beléptető kontrollerhez

A BioEntry<sup>™</sup> beépített Data/Clock kimeneti interfészt tartalmaz a Data/Clock bemeneti porttal rendelkező beléptető vezérlőkhöz történő csatlakozás céljára. A port kimeneti formátum ABA track II. A használati utasítás szerint végezze el a konfigurációt.

A Data/Clock interfész megosztja a jeleket a Wiegand kimeneti porttal. Ha a port Data/Clock interfésznek van konfigurálva, a 'WO\_D0' a kártya jelenlét azonosító jelet szolgáltatja, és a 'WO\_D1' kimeneti adatok szinkronban működnek a további 'DCO\_SRB' jellel, amely az adat vezérlő impulzus. Csatlakoztassa a 'WO\_D0', 'WO\_D1', 'DCO\_STRB' és 'WO\_GND' vezetékeket a vezérlő egység 'Kártya jelenléte', az 'Adat' és 'Strobe' jelzéseivel és a hozzájuk tartozó földelési ponttal.

#### 2.6. Csatlakoztatás kezelői számítógéphez

A BioEntry többféle módszert biztosít a kezelői számítógép csatlakoztatásához, ezek: az RS-485-ös hálózat, közvetlen csatlakoztatás az RS-232C interfésszel, és egy kiegészítő port laptopoknak. Ezek az interfészek belső vezérléssel multiplexeltek, ami azt jelenti, hogy egyszerre csak egy interfészre csatlakozhatunk a három közül. Két vagy több interfész egyidejű használata nem lehetséges.

#### 2.6.1. Csatlakoztatás az RS-232C interfészen keresztül

Csatlakoztassa az olvasó 'RX2', 'TX2' és 'COM\_GND' vezetékeit a PC soros portjának 'TX', 'RX' és 'földelés' pontjaira.

#### 2.6.2. Csatlakoztatás az RS-485-ös interfészen keresztül full duplex BioEntry hálózati rendszerben

Ha full duplex BioEntry<sup>™</sup> hálózatot kíván létrehozni, használja az olvasó 'RX+', 'RX-', 'TX+' és 'TX-' jelzéseit. Használjon két csavart érpáras, árnyékolt kábelt. A BioEntry<sup>™</sup> hálózatot alkotó valamennyi BioEntry<sup>™</sup> eszköz jelét egy multipontos hálózati rendszerbe kell kötni. Mivel a számítógép lesz a hálózat mester eszköze, csatlakoztassa a számítógép 'TX+' és 'TX-' jeleit a BioEntry 'RX+' és 'RX-' jeleire és fordítva (lásd a 2. ábrát).

A hálózat mindenkét végénél 120 ohmos lezáró ellenállást kell felrakni a '+' és '-' jelek közé a megfelelő impedancia eléréséhez.

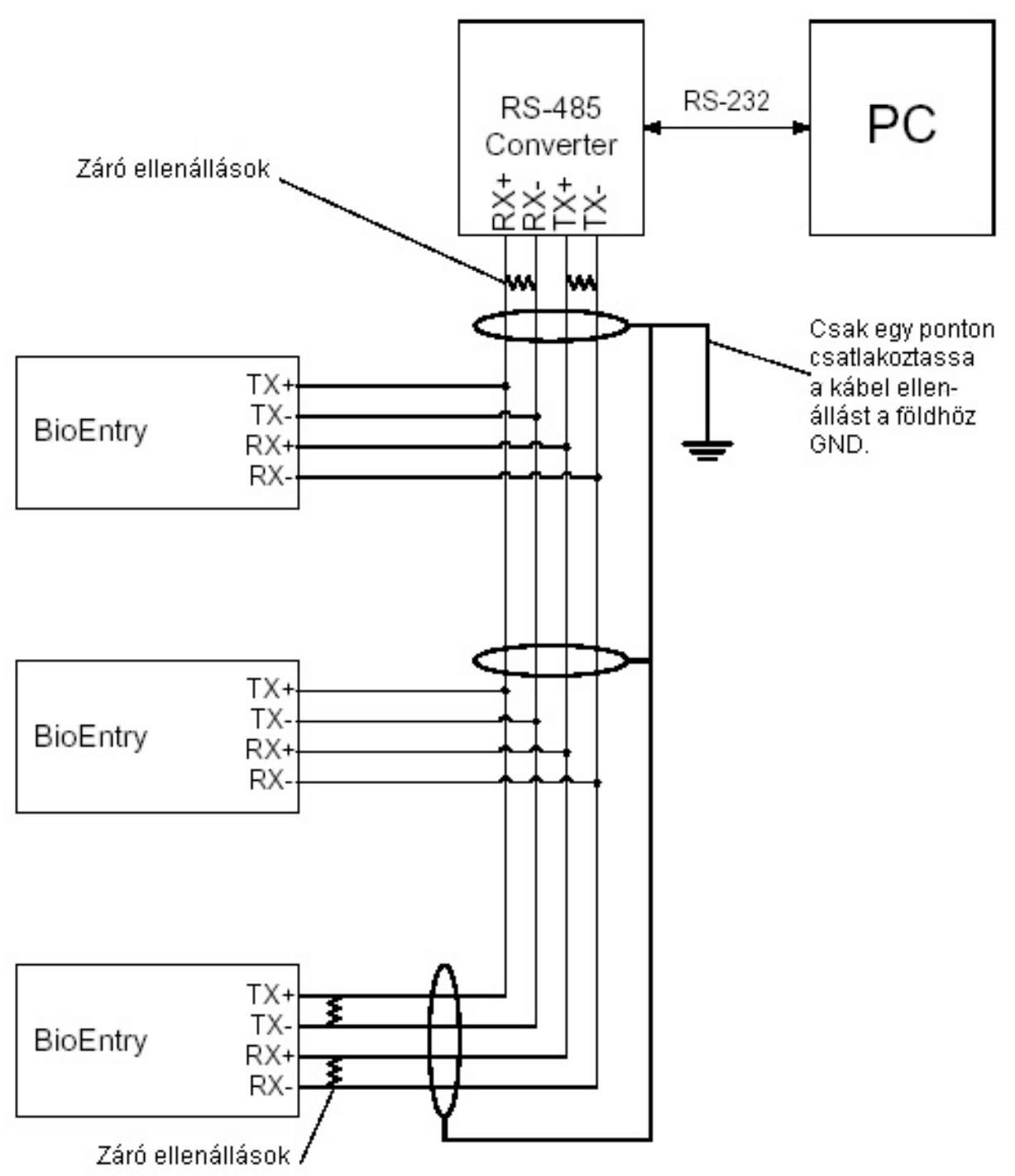

2. ábra > Full duplex BioEntry hálózat

Figyelem: a földelési hurkok megelőzése érdekében és a kommunikációs problémák elkerülése miatt javasoljuk, hogy csak egy ponton csatlakoztassa a kábel árnyékolását a rendszer földpontjához.

#### 2.6.3. Csatlakoztatás az RS-485-ös interfészen keresztül fél duplex BioEntry hálózati rendszerben

Ha fél duplex BioEntry<sup>™</sup> hálózatot kíván felépíteni, használjon két csavart érpáras árnyékolt kábelt. A fél duplex BioEntry<sup>™</sup> hálózat valamennyi BioEntry<sup>™</sup> eszközének 'TX+'

csatlakozóját, kösse az 'RX+' csatlakozóra, a 'TX-' csatlakozót pedig az 'RX-' csatlakozóra, mielőtt csatlakoztatja az eszközt a hálózathoz (lásd a 3. ábrát).

A hálózat mindkét végénél 120 ohmos lezáró ellenállást kell felrakni a '+' és '-' jelek közé a megfelelő impedancia eléréséhez.

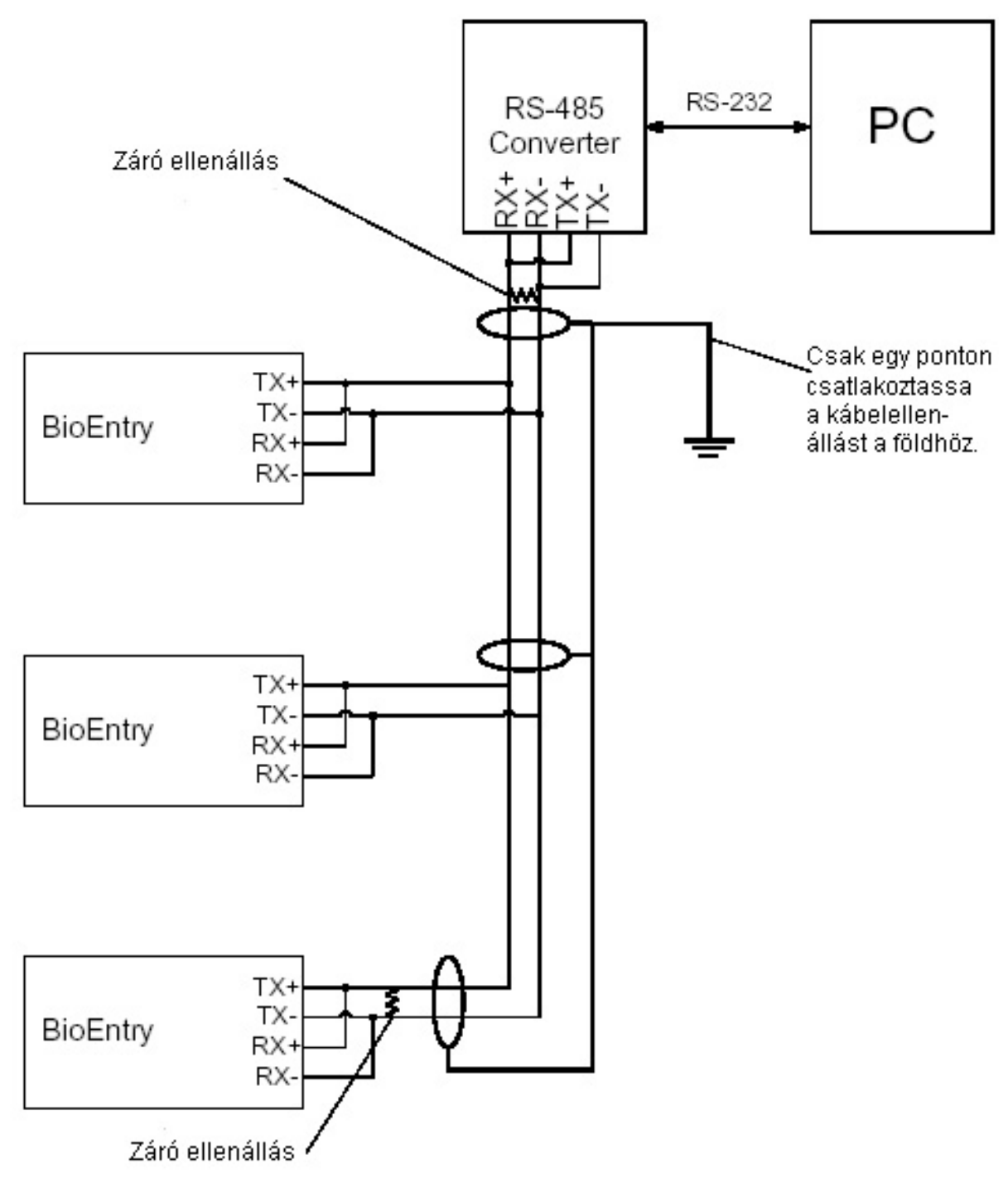

3. ábra > Full duplex BioEntry hálózat

Figyelem: a földelési hurkok megelőzése érdekében és a kommunikációs problémák elkerüléséhez csak egy ponton csatlakoztassa a kábel árnyékolást a földhöz (GND).

#### 2.6.4. Csatlakoztatás a külső interfészen keresztül

A BioEntry<sup>™</sup> széria kiegészítő külső portot biztosít, ami lehetővé teszi a készülék laptoppal való összekapcsolását, akkor is, ha a készülék nem lett hálózatba kötve. A felhasználó képes a készülékkel történő kapcsolatfelvételre a számítógép szabványos RS-232C portján. Ez a külső port a kábelköteg 'RX2' és 'TX2' jeleivel multipexelt kapcsolatban áll, ha szükséges a biztonság növelése érdekében kikapcsolható.

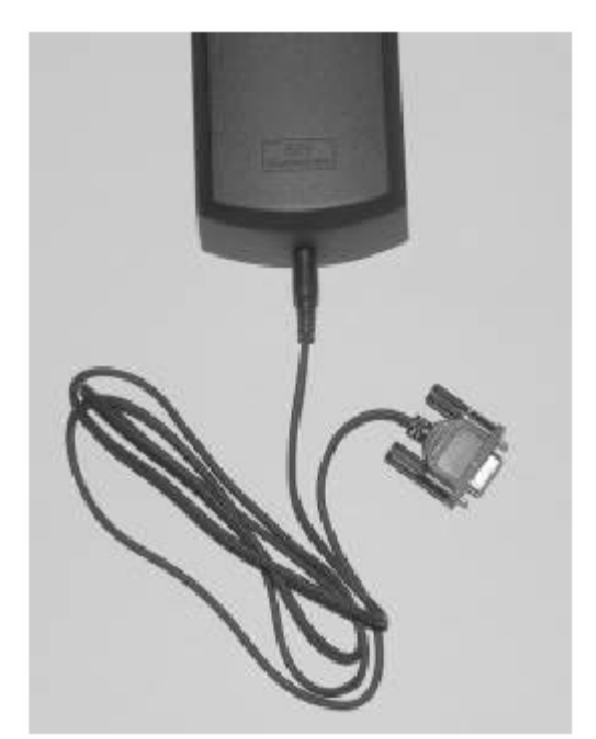

4. ábra > A sztereo jackdugó és a DB-9 kábel csatlakoztatása

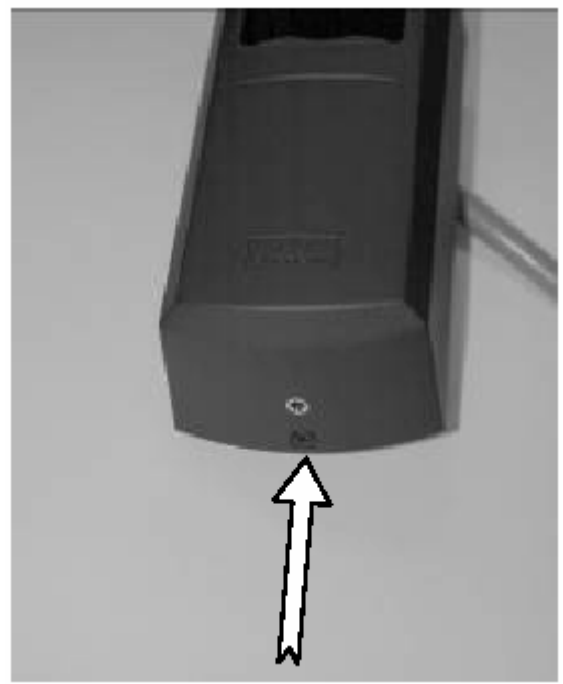

5. ábra > A külső port

A kiegészítő port működtetésének vezérléséhez, biztonsági okokból, a BioEntry egy csúszó kapcsolót épített be, ami a portot elektronikusan leszigeteli, ezt láthatja a 6. ábrán. A port letiltásához, tolja el a kapcsolót egy kis csavarhúzóval vagy egy tollal.

A port engedélyezett állapotában a sztereó jack csatlakozó bedugásának pillanatában a kábelköteg RX2 és TX2 jelkábelei leválasztódnak, hogy elkerülhető legyen a két interfész egyidejű használatából adódó jelütközés. Ha a kapcsoló le van tiltva, az RX2 és TX2 jelek csatlakoztatva maradnak, a kiegészítő port státuszától függetlenül.

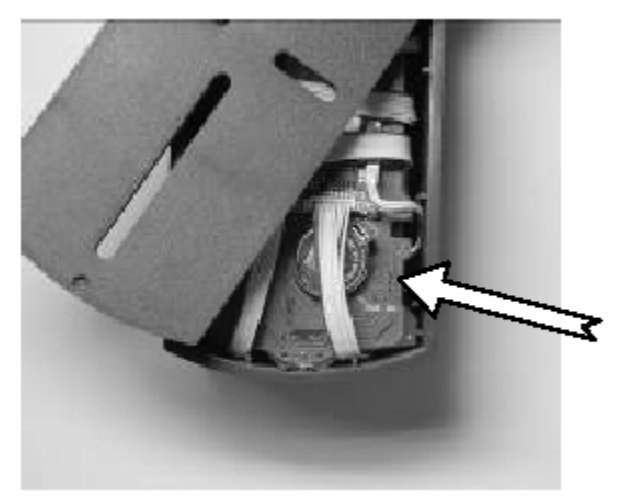

6. ábra > A külső port engedélyező kapcsolója

# 2.7. Szétszerelés

Távolítsa el a csavart a BioEntry alsó részéről.

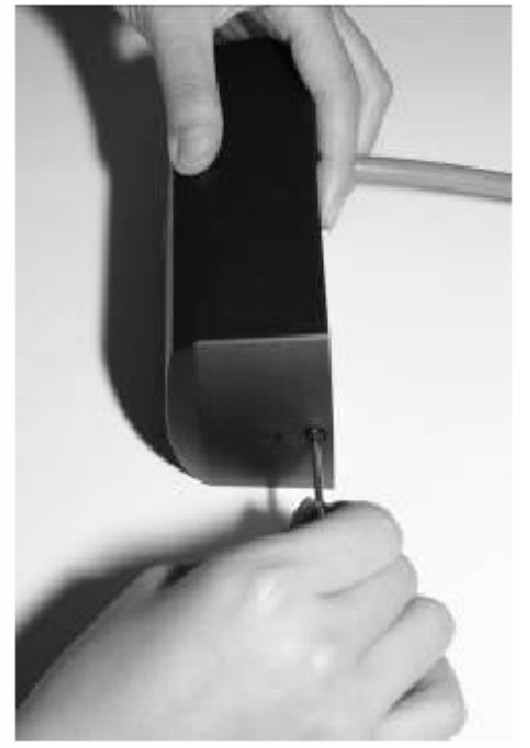

7. ábra > A rögzítő csavar eltávolítása

Billentse kifelé a készülék házát, majd emelje felfelé, és óvatosan emelje le a hátlapról.

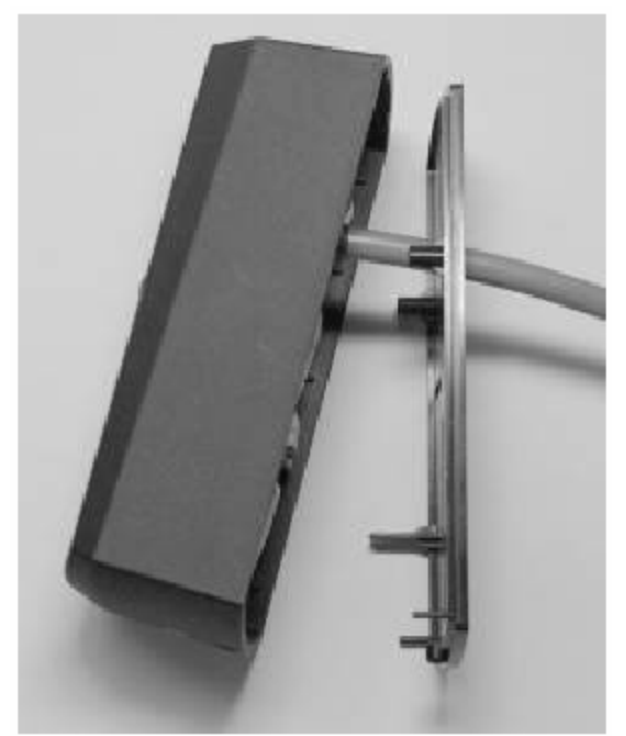

8. ábra > A készülék fedelének eltávolítása

2.8. A hátsó tartólemez felszerelése Rögzítse a készülék hátlapját a falon kívánt helyre.

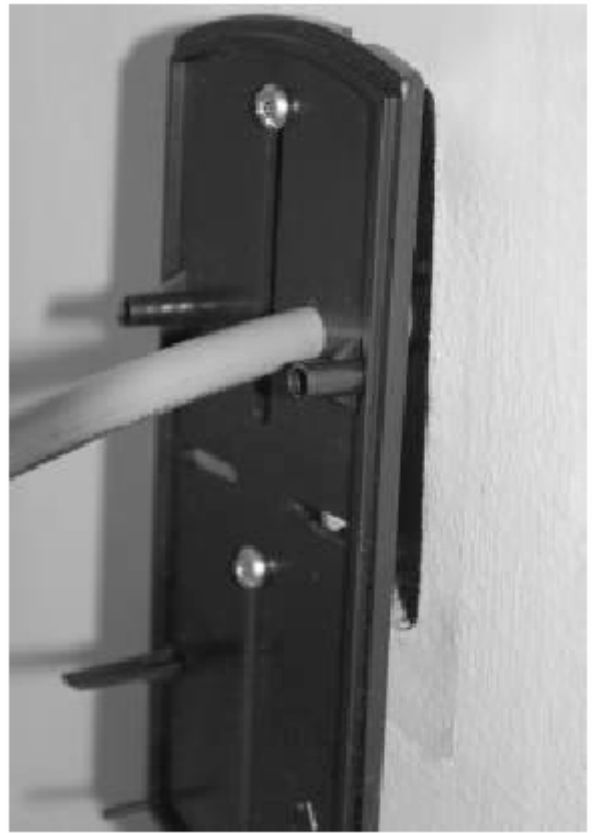

9. ábra > A hátlap felszerelése a falra

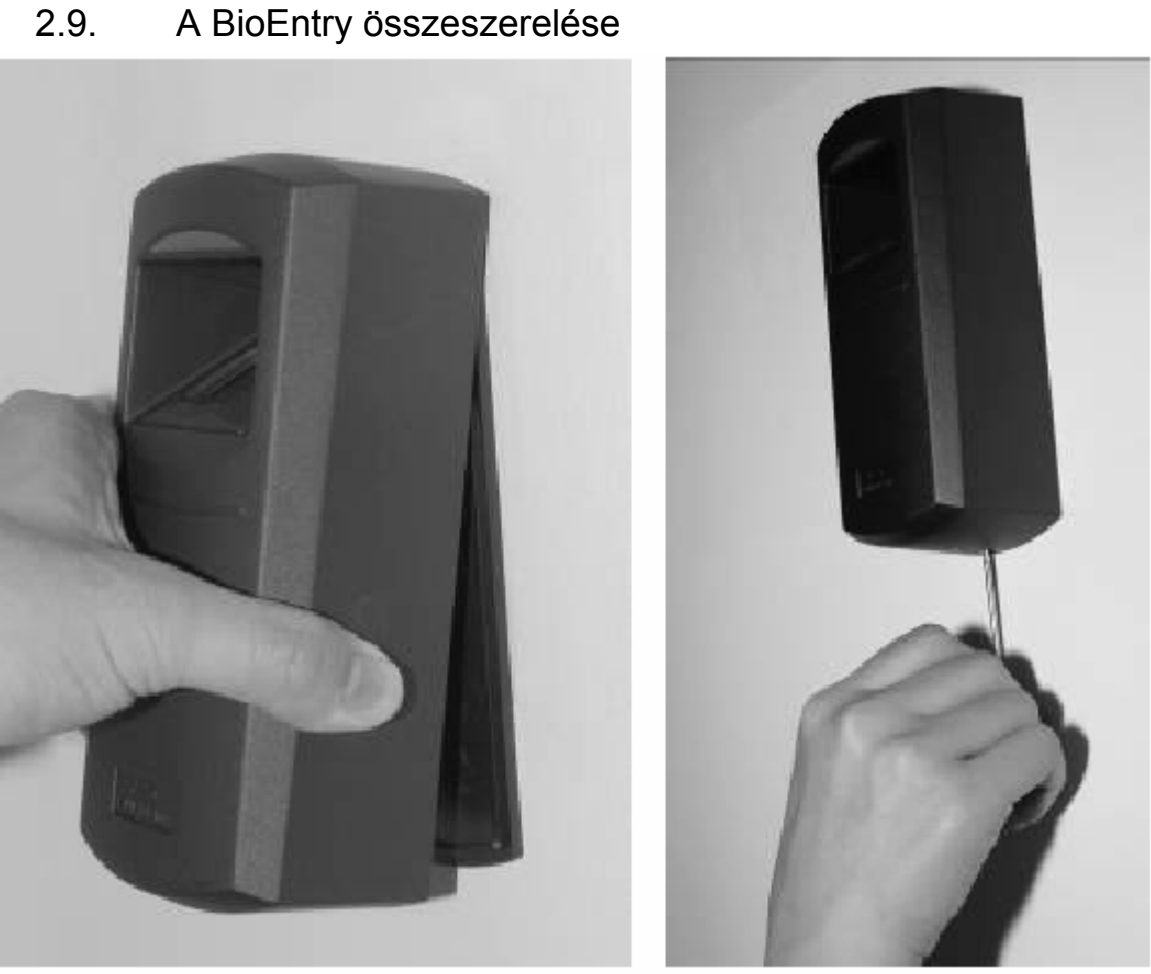

10. ábra > A ház összeszerelése

2.10. A BioEntry<sup>TM</sup> kezelői szoftverének telepítése Figyelmesen olvassa el a használati utasítást.

# 3. Példák a BioEntry<sup>™</sup> telepítésére

A BioEntry<sup>™</sup> Smart/Pass számos beépített interfészt (Wiegand kimenet/bemenet, általános célú I/O jelek és kommunikációs portok) tartalmaznak, amelyekkel könnyen beilleszthetők egy meglevő rendszerbe, növelve ezzel a rendszer biztonsági szintjét.

# 3.1. Egy új rendszer kiépítése

A BioEntry<sup>™</sup> Smart/Pass a legtöbb Wiegand interfésszel rendelkező beléptető kontrollerrel kompatibilis. Egy új beléptető rendszert BioEntry olvasókkal kiépíteni ugyanolyan egyszerű, mint hagyományos Wiegand olvasókkal. Ebben a fejezetben egy BioEntry<sup>™</sup> olvasókkal felszerelt konfiguráció felépítését írjuk le. A minimális konfigurációt a BioEntry telepítéséhez a 11. ábra mutatja.

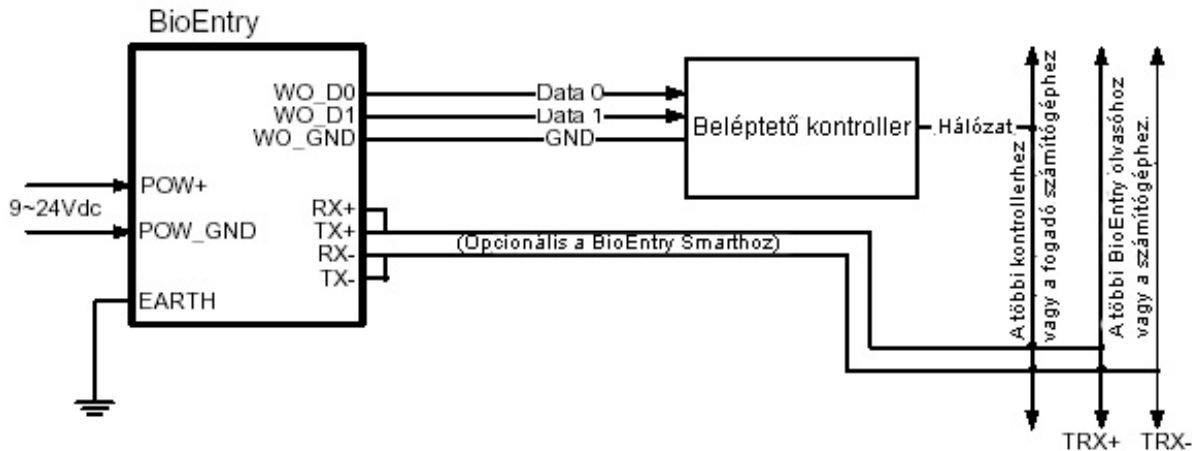

11. ábra > A BioEntry csatlakoztatási rajza

# 3.1.1. A BioEntry Pass készülék telepítése

A BioEntry Pass széria 1:N azonosítási eljárás alapján működik, mintegy 9000 ujjlenyomatot tud tárolni a belső flash memóriájában, ami elegendő a legtöbb alkalmazáshoz. A beléptető rendszer a Suprema gyors és megbízható azonosítási algoritmusát tartalmazza.

A felhasználói adatok bevitelének folyamatát a kezelői számítógép végzi, majd később kerül továbbításra a BioEntry<sup>™</sup> hálózat egyes olvasóinak.

# 3.1.2. A BioEntry Smart készülék telepítése

A BioEntry<sup>™</sup> Smart készülék a smart kártyákon tárolja a felhasználók ujjlenyomatait, ezzel megkönnyíti a felhasználók kezelését és a rendszer telepítését.

A felhasználók bevitelének folyamatát a kezelői számítógép végzi. A felhasználói biometrikus adatok ezután a felhasználó kezelésében levő Smart kártyára íródnak, ahelyett, hogy továbbítanánk a BioEntry<sup>TM</sup> hálózat egyes olvasóinak.

Ez az egyszerű megoldás nagyban leegyszerűsíti a felhasználók kezelését, és növeli a biztonságot, mivel a biometrikus adatok fizikailag el vannak választva a BioEntry olvasótól, értelmetlenné téve egy esetleges ártó szándékú támadást. További előny, hogy a felhasználói adatbázis kezelésének nem feltétele a kommunikációs hálózat kiépítése, így a rendszer általános költségei is csökkenthetők.

# 3.2. BioEntry hozzáadása meglévő beléptető rendszerhez

Egy szabványos Wiegand olvasókkal szerelt beléptető rendszer könnyűszerrel kibővíthető a Wiegand olvasók és a beléptető központ közé telepített BioEntry<sup>TM</sup> Pass olvasókkal, a szokásos proximity kártyás beléptetési azonosítási eljárás kiegészítésére. A BioEntry Pass 1:1 azonosítási eljárást alkalmaz. Ebben az azonosítási eljárásban a felhasználó azonosítása az alábbi lépésekben történik:

- A felhasználó behelyezi a proximity kártyát a Wiegand olvasóba, hogy elkezdje a belépési eljárást.
- A Wiegand olvasó átküldi a felhasználó azonosítóját a BioEntry Pass-nak a Wiegand porton keresztül.
- A BioEntry Pass leolvassa a felhasználó ujjlenyomatát és elvégzi az 1:1 megfeleltetést a flash memóriában eltárolt hozzá tartozó ujjlenyomattal.
- Ha a megjegyzett ujjlenyomat egyezik a memóriában lévővel, a BioEntry Pass elküldi a felhasználó azonosítóját a beléptető kontrollernek, mintha egy Wiegand olvasó lenne.
- A beléptető kontroller a programozásnak megfelelően végrehajtja az adott azonosítóhoz tartozó vezérlési műveletet.

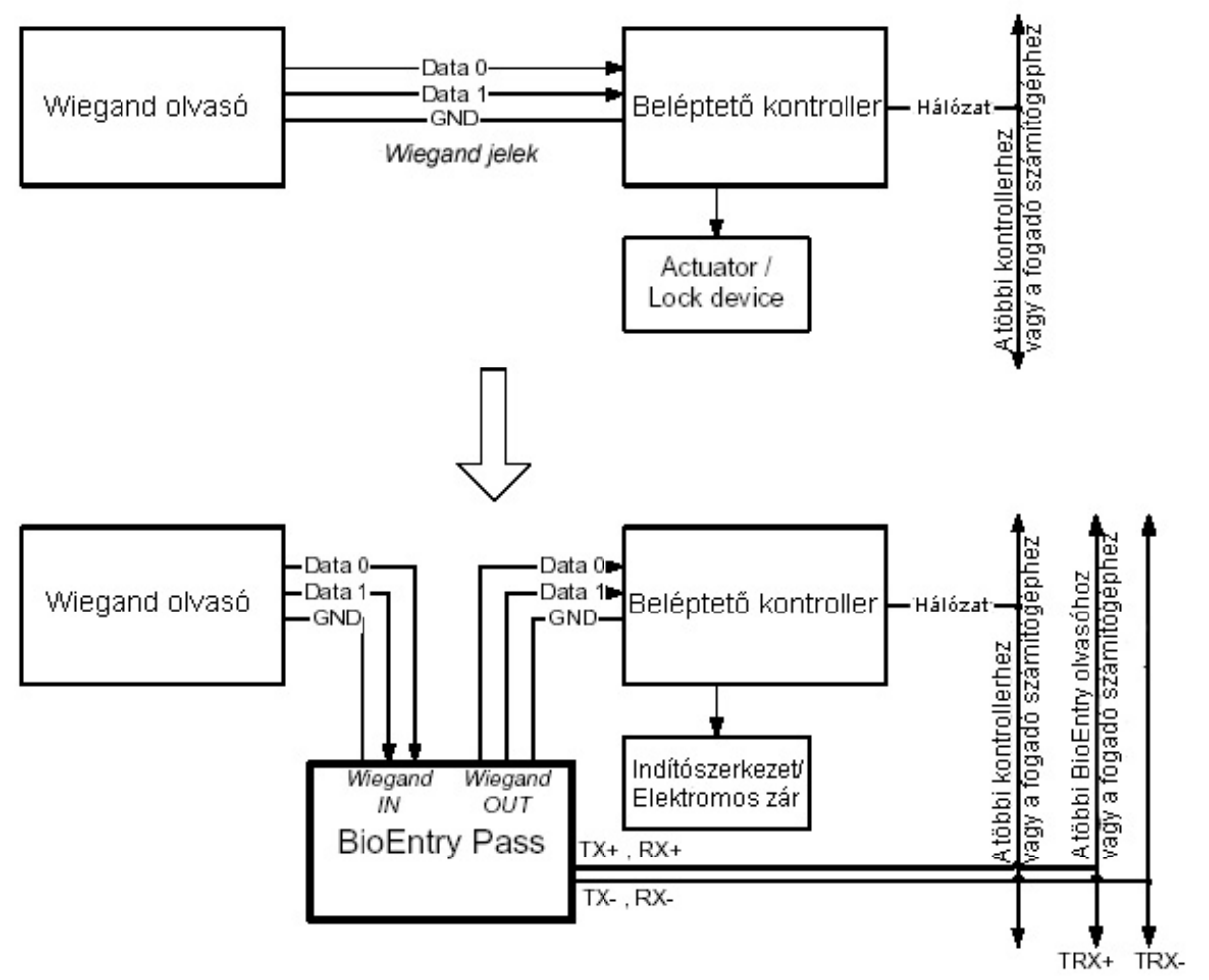

12. ábra > BioEntry Pass hozzáadása egy meglévő rendszerhez

# 4. Műszaki adatok

# 4.1. Ujjlenyomat azonosítás műszaki jellemzői

#### 4.1.1. Ujjlenyomat azonosítási eljárás sebessége

| EER* (Olvasási hibaarány) | <0.1 másodperc |
|---------------------------|----------------|
| Ujjlenyomat rögzítési     | < 1 másodperc  |
| Azonosítási idő           | < 1 másodperc  |

\*Az EER értéke az adatbázistól függően változhat

#### 4.1.2. Ujjlenyomat érzékelő műszaki adatai

| Modell              | BioEntry OP       | BioEntry TC       | BioEntry FC            |
|---------------------|-------------------|-------------------|------------------------|
| Készülék neve       | Suprema Optikai   | UPEK érintő chip  | Atmel ujjlenyomat chip |
|                     | érzékelő l        | TCS1CD            | AT77C101B-CB02         |
| Érzékelési          | Optikai           | Kapacitív         | Hő                     |
| technológia         |                   |                   |                        |
| Mintavétel módszere | Érintés           | Érintés           | Lehúzás                |
| Érzékelő terület    | 16.0 mm x 19.0 mm | 12.8 mm x 18.0 mm | 14.0 mm x 0.4 mm       |
| Képméret (pixel)    | 272 x 320         | 256 x 360         | 360 x 500              |
| Képfelbontás        | 500 dpi           | 508 dpi           | 500 dpi                |

#### 4.1.3. Adattárolás

| Ujjlenyomat adattár mérete | 9,000 ujjlenyomat 4MB Flash tárolón (19,000<br>8M-nél) |
|----------------------------|--------------------------------------------------------|
| Eseménynapló mérete        | 12,800 esemény                                         |

# 4.2. Mechanikus műszaki adatok

#### 4.2.1. Működési tartomány

| Paraméter                     | Jelölés         | Minimum | Maximum | Mértékegység |
|-------------------------------|-----------------|---------|---------|--------------|
| Tápfeszültség                 | V <sub>IN</sub> | 9       | 24      | V            |
| Működési hőmérséklet (TC, OP) | T <sub>OP</sub> | 0       | 70      | С°           |
| Működési hőmérséklet (FC)     | T <sub>OP</sub> | -20     | 70      | С°           |
| Páratartalom (nem kondenzált) |                 |         | 85      | %            |

#### 4.2.2. Abszolút határértékek

| Paraméter                                         | Jelölés         | Min. | Max. | Mértékegység |
|---------------------------------------------------|-----------------|------|------|--------------|
| Tápfeszültség                                     | $V_{DD}$        | -0.3 | 28   | V            |
| Feszültség szint a Wiegand bemeneti csatlakozókon | V <sub>IN</sub> | -0.3 | 14   | V            |

#### 4.2.3. Az egyenfeszültség elektromos jellemzői

| Paraméter             | Jelölés         | Min. | Típus | Max. | Mértékegység |
|-----------------------|-----------------|------|-------|------|--------------|
| Áramfelvétel          | I <sub>DD</sub> |      | 200   | 500  | mA           |
| Wiegand bemeneti port | Jelölés         | Min. | Típus | Max. | Mértékegység |

MASCO Biztonságtechnikai és Nyílászáró Automatizálási Kereskedelmi Kft. 1045 Budapest, Madridi út 2.

Tel: (06 1) 3904170, Fax: (06 1) 3904173, E-mail: masco@masco, www.masco.hu

| Felső feszültség érték                                                                                          | V <sub>WIH</sub>                                                            | 3.3                         |                       | 12                         | V                                           |
|----------------------------------------------------------------------------------------------------|-----------------------------------------------------------------------------|-----------------------------|-----------------------|----------------------------|---------------------------------------------|
| Alsó feszültség érték                                                                                           | V <sub>WIL</sub>                                                            | -0.3                        |                       | 2.0                        | V                                           |
| Wiegand kimeneti port                                                                                           | Jelölés                                                                     | Min.                        | Típus                 | Max.                       | Mértékegység                                |
| Magas feszültség érték                                                                                          | V <sub>WOH</sub>                                                            |                             | 5.0                   | 12                         | V                                           |
| Alsó feszültség érték                                                                                           | V <sub>WOL</sub>                                                            |                             | 0.0                   |                            | V                                           |
| Áramforrás/nyelő                                                                                                | I <sub>wo</sub>                                                             |                             | -1/20                 |                            | mA                                          |
|                                                                                                    |                                                                             |                             |                       |                            |                                             |
| TTL Bemeneti Port                                                                                               | Jelölés                                                                     | Min.                        | Típus                 | Max.                       | Mértékegység                                |
| TTL Bemeneti Port<br>Felső feszültség érték                                                                     | Jelölés<br>V <sub>IL</sub>                                                  | <b>Min.</b><br>2.0          | Típus                 | <b>Max.</b><br>5.5         | Mértékegység<br>∨                           |
| TTL Bemeneti Port<br>Felső feszültség érték<br>Alsó feszültség érték                                            | Jelölés<br>V <sub>IL</sub><br>V <sub>IL</sub>                               | Min.<br>2.0<br>-0.3         | Típus                 | <b>Max.</b><br>5.5<br>0.8  | <mark>Mértékegység</mark><br>∨<br>∨         |
| TTL Bemeneti Port   Felső feszültség érték   Alsó feszültség érték   TTL Kimeneti Port                          | Jelölés<br>V <sub>IL</sub><br>V <sub>IL</sub><br>Jelölés                    | Min.<br>2.0<br>-0.3<br>Min. | Típus<br>Típus        | Max.<br>5.5<br>0.8<br>Max. | Mértékegység<br>V<br>V<br>Mértékegység      |
| TTL Bemeneti Port   Felső feszültség érték   Alsó feszültség érték   TTL Kimeneti Port   Felső feszültség érték | Jelölés<br>V <sub>IL</sub><br>V <sub>IL</sub><br>Jelölés<br>V <sub>OH</sub> | Min.<br>2.0<br>-0.3<br>Min. | Típus<br>Típus<br>5.0 | Max.<br>5.5<br>0.8<br>Max. | Mértékegység<br>V<br>V<br>Mértékegység<br>V |

# 4.3. Smart kártya műszaki adatai

| Paraméter                     | Érték                            |
|-------------------------------|----------------------------------|
| Antenna típusa                | NYÁK hurok antenna (60mm x 57mm) |
| Kapcsolat rádió adó-vevővel   | Állandó                          |
| Gyártó / Modell               | Dual I, DE-KTFMI                 |
| Működési frekvencia tartomány | 13.553 ~ 13.567MHz               |
| Működési ciklus               | 100%                             |

# 4.4. Felhasznált alapanyagok

| Összetevő | Termék / Modell | Gyártó               |
|-----------|-----------------|----------------------|
| NYÁK      | FR-4            | Doosan Electronics   |
| Borítás   | ABS, HF-380     | LG Chem, Ltd.        |
| Elem      | CR2032          | Hitachi Maxell, Ltd. |

# 4.5. RTC akkumulátor műszaki adatai

| Paraméter                     | Érték                |
|-------------------------------|----------------------|
| Modell                        | CR2032               |
| Gyártó                        | Hitachi Maxell, Ltd. |
| Névleges feszültség           | 3 V                  |
| Névleges kapacitás            | 210mAh               |
| UL azonosító                  | MH12568(N)           |
| Működési hőmérséklettartomány | -20 ~ +85°C          |

# 5. Tanúsítvány információk

# 5.1. CE

A BioEntry készülékek megfelelnek a CE szabvány R&TTE direktívájában foglaltaknak. A telepítő feladata és felelőssége a megfelelő földelési pont és ferritgyűrűk (2.2 pontban leírt módon történő) beépítése a rendszerbe, az előírások teljesítése céljából.

# 5.2. FCC

A készülék a tesztek során megfelelt az FCC szabálykönyv 15. fejezetében foglalt "B" osztályú eszközök számára meghatározott határértékeknek. Ezek a követelmények úgy lettek megtervezve, hogy megfelelő védelmet biztosítsanak a káros interferencia ellen. Ez a készülék generál, használ és sugározhat is rádiófrekvenciás energiát és ha nem a használati utasítás szerint telepítette, a rádiós kommunikációban káros interferenciát okozhat. Ha a készülék káros interferenciát okoz a rádiós vagy televíziós adásban (amiről könnyen meggyőződhet a készülék ki-és bekapcsolásával), a következő intézkedéseket javasoljuk:

- Helyezze át a vevő antennáját
- Növelje a készülék és a vevő közötti távolságot
- Csatlakoztassa a készüléket egy olyan egységhez, amelynek különbözik az áramköre attól, amelyikre a vevőt csatlakoztatta.
- Ha egyik megoldás sem hozná meg a kívánt eredményt, kérjen szaktanácsot a készülék forgalmazójától.

A felhasználónak gondoskodnia kell a megfelelő földelésről és a ferrit mag telepítéséről, amiket a 2.2-es fejezetben említettünk.